HIII PHOENIX

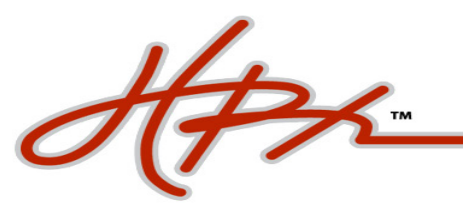

## **HOW DO I REGISTER AS A NEW USER?**

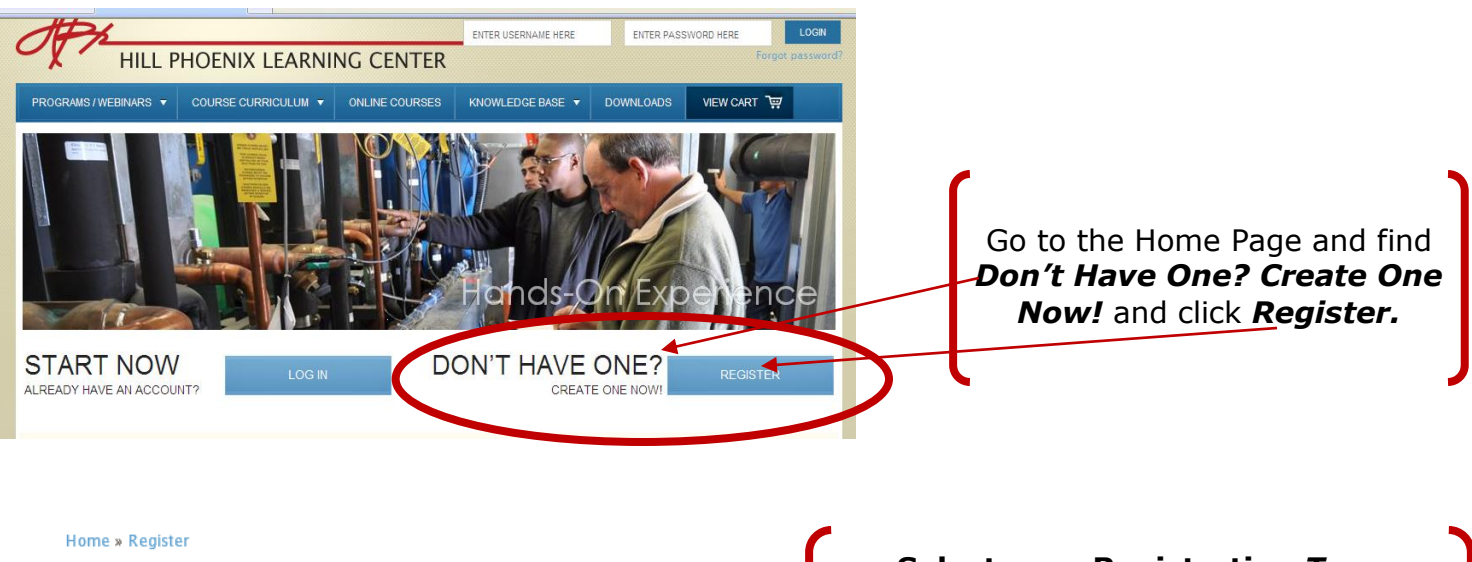

| REGISTER          |                                                    |  | Select your Registration Type                                                                                |
|-------------------|----------------------------------------------------|--|----------------------------------------------------------------------------------------------------|
| Туре:             | Architect                                          |  | Customer • HP Dealer • HP Employee •<br>Engineer • Service Technician • Installer<br>from the pull down menu |
| Username:         | Contractor<br>Customer<br>HP Dealer<br>HB Femlovee |  |                                                                                                    |
| Password:         | Engineer<br>Service Technician<br>Installer        |  |                                                                                                    |
| Password (again): |                                                    |  |                                                                                                    |
| Email:            |                                                    |  |                                                                                                    |
| Home » Register   |                                                    |  |                                                                                                    |
| REGISTER          |                                                    |  |                                                                                                    |
| Type: Cont        | tractor                                            |  | Create your own User Name and<br>Password and the necessary contact                                          |
| Username:         |                                                    |  | information (all information needs to be                                                                     |
| Password:         |                                                    |  | filled in). Then click, <b>Register</b> .                                                                    |
| Password (again): |                                                    |  |                                                                                                    |
| Email:            |                                                    |  |                                                                                                    |
| Display Name:     |                                                    |  |                                                                                                    |
| Address:          |                                                    |  |                                                                                                    |
| City:             |                                                    |  |                                                                                                    |
| State:            |                                                    |  |                                                                                                    |
| Zip:              |                                                    |  |                                                                                                    |
| REC               |                                                    |  |                                                                                                    |

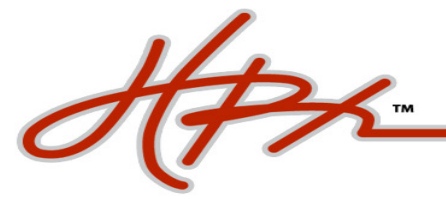

## Home » Register

## REGISTER

Your registration has been completed successfully! Please check your inbox for a verification email which will give you instructions on how to proceed.

A message will auto generate stating your registration has been completed successfully and a verification e-mail with be sent to the address you provided

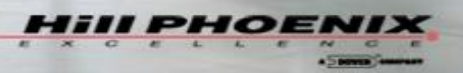